## Procédure – OneDrive; choisir les fichiers et dossiers à synchroniser sur son ordinateur (Windows)

Lorsque le client OneDrive est installé sur votre ordinateur, vous pouvez sélectionner les fichiers et dossiers qui doivent être synchronisés sur votre disque local. Prendre note que OneDrive peut déterminer automatiquement les fichiers à garder uniquement en ligne :

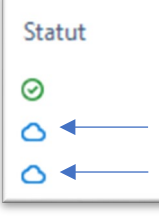

Le symbole de nuage **bleu** représente ces fichiers.

 Repérer l'icône de OneDrive dans la barre des tâches et cliquer sur celle-ci.

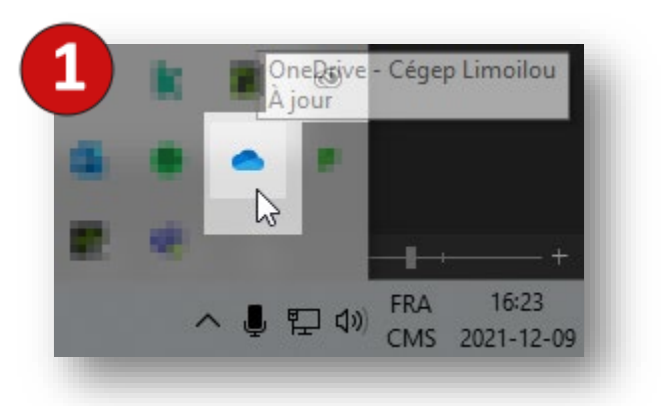

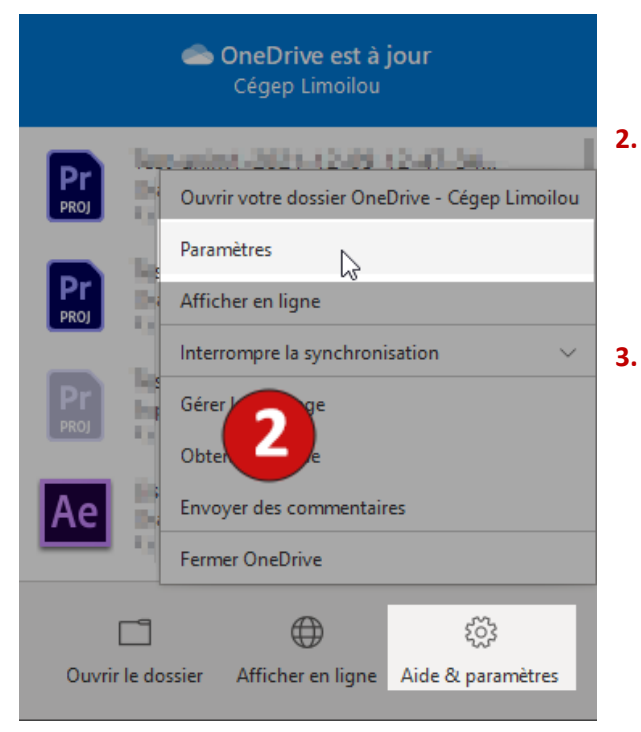

- Choisir **Aide & paramètres,** puis cliquer sur **Paramètres**
- Dans l'onglet **Compte**, cliquer sur le lien <u>Choisir des dossiers</u>

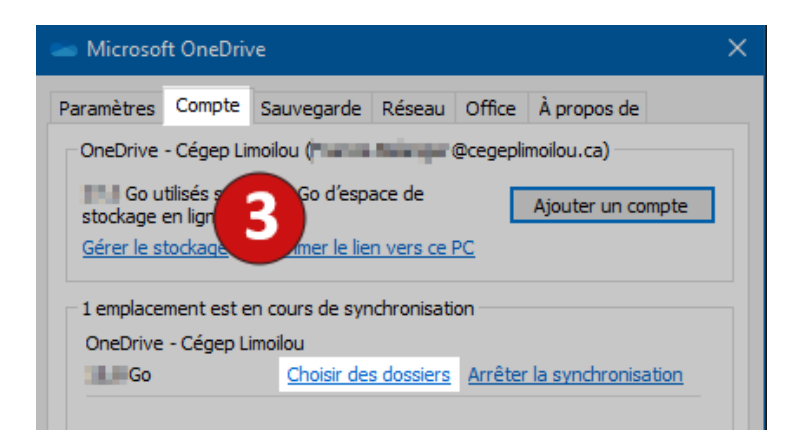

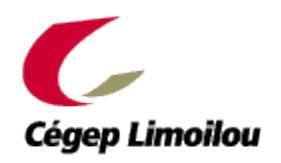

## Procédure – OneDrive; choisir les fichiers et dossiers à synchroniser sur son ordinateur (Windows)

**4.** Dans la fenêtre qui apparaît, sélectionner ou désélectionner les éléments selon vos besoins.

\*Les fichiers stockés **en ligne** – OneDrive est accessible via la page de Office 365 – ne seront **pas effacés**.

| <ul> <li>choisissez ce que voulez rendre disponible dans votre dossier « OneDrive - Cégep<br/>Limoilou ». Ces fichiers seront disponibles à la demande. Les dossiers non<br/>sélectionnés seront masqués dans l'Explorateur de fichiers.</li> <li>Rendre tous les fichiers disponibles</li> </ul> |                                                    |
|----------------------------------------------------------------------------------------------------|----------------------------------------------------|
|                                                                                                    |                                                    |
|                                                                                                    | Fichiers qui ne sont has dans un dossier (0.2 Ko)  |
| > 🔽 🗀                                                                                                    | Blocs-notes (0.7 Ko)                               |
| > 🔽 🗖                                                                                                    | Chillenine - Knotler Texture 195,0 Cal             |
| > 🔽 🚞                                                                                                    | Reference (Analisation 1939, J. Mal                |
| > 🔽 🖿                                                                                                    | Fichiers de conversation Microsoft Teams (53,5 Mo) |
| > 🔽 🖿                                                                                                    | Office Lens (0,0 Ko)                               |
| > 🔽 💼                                                                                                    | Pièces jointes (11,0 Ko)                           |
| > 🔽 🚞                                                                                                    | R0 0.3 Mil                                         |
| > 🔽 🚞                                                                                                    | NACLER (KOULE)                                     |
|                                                                                                    |                                                    |

5. Confirmer en cliquant sur OK.

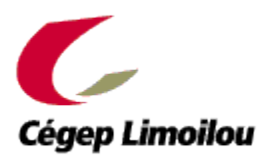